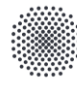

**University of Stuttgart** *IER* Institute of Energy Economics and Rational Energy Use Federal Ministry of Education and Research

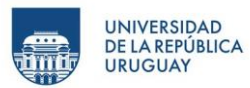

# Course content for UrGe4Hy: GAMS & VEDA Installation

Hardware & Software recommendations:

*Veda2.0 works on <u>Windows</u> portables, desktops, servers, and VMs, with Windows 8/Windows server 2012 or above. Microsoft Excel is a prerequisite.* 

- CPU: Minimum 4 cores are recommended for STANDARD and ADVANCED licenses. 8 16 would be desirable for larger models
- RAM: 4-8 GB is enough for Veda, but GAMS needs more RAM for larger models. 32 GB would accommodate most models
- HDD: 500GB 1TB free space for Veda and GAMS files

Installations involved:

- 1. GAMS (General Algebraic Modeling System)
- 2. VEDA2.0 (VErsatile Data Analyst)

### 1. GAMS:

- 1. Download respective GAMS release for your PC (Win- 64/32 bit) from: https://www.gams.com/download/
- 2. Run the downloaded Setup from the Windows Explorer
  - a. Check "Use advanced installation mode" at the bottom of the GAMS setup form
  - b. Let GAMS be installed into the default folder (\GAMS \<Win#>\<ver>)

| der.<br>different folder, | click Brov | vse.         |
|---------------------------|------------|--------------|
| der.<br>different folder, | click Brov | vse.<br>owse |
| different folder,         | click Brov | vse.<br>owse |
|                           | Br         | owse         |
|                           |            |              |
|                           |            |              |
|                           |            |              |
|                           |            |              |
|                           |            |              |
|                           |            |              |
|                           |            |              |
|                           |            |              |
|                           | ack Ni     |              |

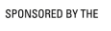

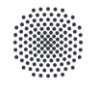

**University of Stuttgart** *IER* Institute of Energy Economics and Rational Energy Use Federal Ministry of Education and Research

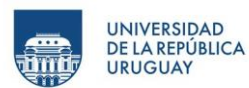

#### c. Use recommended GAMS Studio installation

|                                                                                                  |                                              | () () ()                  |                   | oldor        |
|--------------------------------------------------------------------------------------------------|----------------------------------------------|---------------------------|-------------------|--------------|
| 🖬 Setup - GAMS                                                                                   |                                              | _                         |                   | $\times$     |
| File Association of GAMS Files<br>Choose a program to be associated with GAM                     | S and GDX files (.gm                         | ns, .gdx)                 |                   | $\mathbf{r}$ |
| In addition to GAMS Studio this distribution in GAMS(.gms) and GDX(.gdx) files be associate IDE? | ncludes the deprecate<br>ed with GAMS Studio | ed GAMS ID<br>or with the | E. Should<br>GAMS |              |
| Use GAMS Studio                                                                                  |                                              | Reco                      | mmended           |              |
| O Use GAMS IDE                                                                                   |                                              | D                         | eprecated         |              |
| Note, that this choice only affects the default f used to open .gms and .gdx files manually.     | file type association.                       | Both progra               | ms can be         |              |
| The GAMS IDE will be dropped with an upcor<br>the GAMS IDE cannot be maintained any long         | ning release. Due to<br>Jer.                 | its old softw             | are stack         |              |
|                                                                                                  |                                              |                           |                   |              |
|                                                                                                  |                                              |                           |                   |              |
|                                                                                                  |                                              |                           |                   |              |
| [                                                                                                | Back                                         | Next                      | Cance             | : <b> </b>   |

d. Verify and add GAMS directory PATH environment variable.

| 🖬 Setup - GAMS                              |              | _             |             | $\times$ |
|---------------------------------------------|--------------|---------------|-------------|----------|
| Advanced Options<br>Select advanced options |              |               |             | $\sim$   |
|                                             |              |               |             |          |
| Add GAMS directory to PATH environment      | variable (re | quires reboot | or log out) | )        |
| Create a desktop icon for GAMS IDE          |              |               |             |          |
| ✓ Create a desktop icon for GAMS Studio     |              |               |             |          |
|                                             |              |               |             |          |
|                                             |              |               |             |          |
|                                             | Back         | Next          | C           | ancel    |

e. Select "Use Demo License"

|           | SPONSORED BY THE                                                                                                    |      |                                           |
|-----------|----------------------------------------------------------------------------------------------------|------|-------------------------------------------|
| Universit | <b>y of Stuttgart</b> of Education<br>and Research   e of Energy Economics and Research   al Energy Use of Education                                                                                                    |      | UNIVERSIDAD<br>DE LA REPÚBLICA<br>URUGUAY |
|           | Setup - GAMS                                                                                                    | _    |                                           |
|           | GAMS License<br>Choose a license to be used                                                                                                    |      |                                           |
|           | GAMS License Options:<br>Use Demo License<br>Browse for license file<br>License from dipboard<br>License from User Documents directory<br>License from previous GAMS installation (User)<br>License from previous GAMS installation (System)<br>Demo license selected |      |                                           |
|           | Write License to System Directory (C:\GAMS\47)                                                                                                    |      |                                           |
|           | Back                                                                                                    | Next | Cancel                                    |

- 3. Restart your PC
- 4. Check installation:
  - a. Open command prompt (Win+r -> "cmd")
  - b. Type "gams" to see of it is recognised

| C:\Users\ac141827>gams                                                     |
|----------------------------------------------------------------------------|
| Job ? Start 07/02/24 17:56:47 40.4.0 d540b52e WEX-WEI x86 64bit/MS Windows |
| ***                                                                        |
| *** GAMS Base Module 40.4.0 d540b52e Oct 3, 2022 WEI x86 64bit/MS Window   |
| ***                                                                        |
| *** GATS Development Corporation                                           |
|                                                                            |
| *** +1 202-342-0180 +1 202-342-0181 fax                                    |
| *** support@gams.com                                                       |
| ***                                                                        |
| *** GAMS Release : 40.4.0 d540b52e WEX-WEI x86 64bit/MS Windows            |
| *** Release Date : Oct 3, 2022                                             |
| *** To use this release, you must have a valid license file for            |
| *** this platform with maintenance expiration date later than              |
| *** Aug 01, 2022                                                           |
| ***                                                                        |
| *** License : C:\Users\ac141827\Documents\GAMS\gamslice.txt                |
| *** Medium MUD - 10 User License S220311/0002AO-WIN                        |
| *** University of Stuttgart, IER                                           |
| *** DC848 01M5COGEPTCPXPDI                                                 |
| *** License Admin: laura.torralba-diaz@ier.uni-stuttgart.de                |
| NAN                                                                        |
| *** Licensed platform : xoo S2010 HS Windows S2 and 04010                  |
| *** Maintenance expiration date (GAMS base module): Apr 05, 2023           |
| *** Note: For solvers, other expiration dates may apply.                   |
| *** Run gamslib model licememo for more details.                           |
| *** Status: Normal completion                                              |
| Job ? Stop 07/02/24 17:56:47 elapsed 0:00:00.006                           |
|                                                                            |
| C: USers \ac141827>                                                        |
|                                                                            |

c. Type "path" to check if the installation directory is present in it

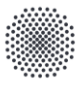

**University of Stuttgart** *IER* Institute of Energy Economics and Rational Energy Use

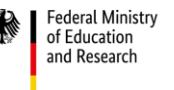

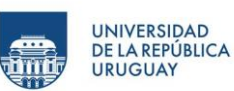

C:\Users\ac141827Ppath PATH=C:\UINDOWS\System32;C:\WINDOWS\C:\\UINDOWS\System32\Weem;C:\WINDOWS\System32\UeenS2\UeenS34\;<u>C:\GAMS\40;C:\GAMS\40\gbin;</u>C:\Users\ac141827\AppD ata\Loca\\Microsoft\WindowsApps;C:\Users\ac141827\AppData\Loca\\GitHubDesktop\bin;C:\Users\ac141827\AppData\Loca\\Programs\Git\cmd; C:\Users\ac141827>

- d. If either of these [(b) or (c)] do not appear, follow the steps:
  - i. Supposing your installation directory is: C:\GAMS\32
  - ii. Search/open "system environment variables" (Right click on My Computer/This PC -> Properties -> Advanced System Settings)
  - iii. Go to "Advanced" tab, click on "Environment Variables"

| System Propertie                 | 15                        |                |                       |                | ×  |
|----------------------------------|---------------------------|----------------|-----------------------|----------------|----|
| Computer Name                    | Hardware                  | Advanced       | System Protection     | Remote         |    |
| You must be log<br>Performance   | gged on as a              | an Administra  | tor to make most of t | hese change    | s. |
| Visual effects,                  | processor s               | cheduling, m   | emory usage, and vir  | tual memory    |    |
|                                  |                           |                |                       | Settings       |    |
| User Profiles                    |                           |                |                       |                |    |
| Desktop settin                   | igs related to            | o your sign-in |                       |                |    |
|                                  |                           |                |                       | Settings       |    |
| Startup and Re<br>System startup | ecovery<br>o, system fail | lure, and deb  | ugging information    |                |    |
|                                  |                           |                |                       | Settings       |    |
|                                  |                           |                | Environme             | ent Variables. |    |
|                                  |                           | ок             | Cancel                | Арр            | ly |

iv. Click on the "Path" and "Edit"

| <b>University of Stuttg</b><br><i>IER</i> Institute of Energy<br>and Rational Energy U | <b>gart</b><br>/ Economics<br>//se | Federal Minis<br>of Education<br>and Research | try                     |               | UNIVERSIDAD<br>DE LA REPÚBLICA<br>URUGUAY |
|----------------------------------------------------------------------------------------|------------------------------------|-----------------------------------------------|-------------------------|---------------|-------------------------------------------|
| Envi                                                                                   | ironment Variables                 |                                               |                         |               | ×                                         |
| 5                                                                                      | Variable                           | Value                                         |                         |               |                                           |
|                                                                                        | OneDrive                           | C:\Users\RavinderSir                          | nghChauhan\OneDri       | ve            |                                           |
|                                                                                        | Path                               | C:\Users\RavinderSir                          | nghChauhan\AppDa        | ta\Local\Micr | osoft\Windo                               |
|                                                                                        | TEMP                               | C:\Users\RavinderSir                          | nghChauhan\AppDa        | ta\Local\Temp | p                                         |
|                                                                                        | TMP                                | C:\Users\RavinderSir                          | nghChauhan\AppDa        | ta\Local\Temp | p .                                       |
| -5                                                                                     | ystem variables                    |                                               | New                     | Edit          | Delete                                    |
|                                                                                        | Variable                           | Value                                         |                         |               |                                           |
|                                                                                        | ComSpec                            | C:\WINDOWS\syster                             | m32\cmd.exe             |               |                                           |
|                                                                                        | DriverData                         | C:\Windows\System                             | 32\Drivers\DriverDat    | а             |                                           |
|                                                                                        | NUMBER_OF_PROCESSORS               | 8                                             |                         |               | 18 A                                      |
|                                                                                        | 05                                 | Windows NT                                    |                         |               |                                           |
|                                                                                        | Path                               | C:\WINDOWS\syster                             | m32;C:\WINDOWS;C        | WINDOWS       | system32\Wb                               |
|                                                                                        | PATHEXT<br>PROCESSOR ARCHITECTURE  | .COM;.EXE;.BAT;.CM<br>AMD64                   | D;.VBS;.VBE;.JS;.JSE;.V | VSF;.WSH;.MS  | ,c                                        |
|                                                                                        |                                    |                                               | New                     | Edit          | Delete                                    |
|                                                                                        |                                    |                                               | Г                       | ОК            | Cancel                                    |

v. Click on "New" and add the GAMS directory path (C:\GAMS\32) to the list

| Edit environment variable                             | ×         |
|-------------------------------------------------------|-----------|
| %SystemRoot%\system32                                 | New       |
| %SystemRoot%                                          |           |
| %SystemRoot%\System32\Wbem                            | Edit      |
| %SYSTEMROOT%\System32\WindowsPowerShell\v1.0\         |           |
| %SYSTEMROOT%\System32\OpenSSH\                        | Browse    |
| C:\Program Files\Microsoft SQL Server\130\Tools\Binn\ |           |
| C:\GAMS\32                                            | Delete    |
| C:\Program Files\Git\cmd                              |           |
| C:\Program Files\nodejs\                              |           |
| C:\Program Files\dotnet\                              | Move Up   |
| C:\Program Files (x86)\dotnet\                        |           |
|                                                       | Move Down |
|                                                       | _         |
|                                                       | Edit text |
|                                                       |           |
|                                                       |           |
|                                                       |           |
|                                                       | -         |
|                                                       |           |
| OK                                                    | Cancel    |

- vi. You may need to restart to see GAMS listed in the PATH in the CMD
- e. Open cmd, type "gams trnsport" to run a demo LP problem
  - i. Check if objective value matches 153.675

| University of Stuttgart<br>IER Institute of Energy Economics<br>and Rational Energy Use                                                                                                    | Federal Ministry<br>of Education<br>and Research                                                                 | UNIVERSIDAD<br>DE LA REPÚBLICA<br>URUGUAY |
|----------------------------------------------------------------------------------------------------|----------------------------------------------------------------------------------------------------|-------------------------------------------|
| Iteration Dual Objective In Variable<br>1 73.125000 x(seattle,new-york<br>2 119.025000 x(seattle,chicago<br>3 153.675000 x(san-diego,topeka<br>4 153.675000 x(san-diego,new-york<br>LP status (1): optimal.<br>Cplex Time: 0.02sec (det. 0.01 ticks) | Out Variable<br>demand(new-york) slack<br>demand(chicago) slack<br>demand(topeka) slack<br>supply(seattle) slack |                                           |
| Optimal solution found<br>Objective: 153.675000                                                                                                    |                                                                                                    |                                           |
| Reading solution for model transport<br>Executing after solve: elapsed 0:00:00.131<br>trnsport.gms(66) 4 Mb                                                                                                    |                                                                                                    |                                           |

## 2. VEDA2.0:

Two options of installation (1, recommended) Localhost, (2) executable setup.

[You need to download (<u>https://www.7-zip.org/download.html</u>) and install 7zip before for the unzipping of the VEDA file]

- 1. Local Host installation:
  - Download and install prerequisites from: <u>https://github.com/kanors-emr/Veda2.0-</u> Installation/tree/master/Localhost%20Version%20Prerequisites
  - Download Veda2.0 from: <u>https://github.com/kanors-emr/Veda2.0-</u> <u>Installation/releases/tag/v3.1.1.0</u> (Veda2.0\_localhost\_3.1.1.0.7z; ~72 MB)
  - Unzip the file and copy contents to C:\Veda2.0 (~1.5 GB)

| Extract to:                                 |    |                       |      |
|---------------------------------------------|----|-----------------------|------|
| C:\Veda2.0                                  |    |                       | ×    |
| Veda2.0_localhost_3.1.1.0 (1)<br>Path mode: |    | Password              |      |
| Full pathnames                              | ~  | Show Password         |      |
| Overwrite mode:                             |    | Restore file security |      |
| Ask before overwrite                        | ~  |                       |      |
|                                             | OK | Cancel                | Help |

Start the application from the unzipped folder (C:\Veda2.0\Veda2.0\_localhost\_2.7.1.1) -> Veda2.0.exe

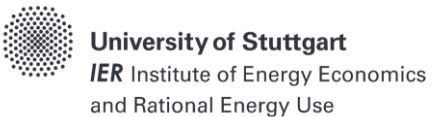

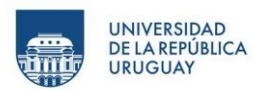

#### Getting a trial license:

 Once you have Veda2.0 open, follow: "Help" -> "License operations" -> "Activate/Deactivate License"

| Help |                      |  |                             |    |
|------|----------------------|--|-----------------------------|----|
| Er   | ror log              |  |                             | 1  |
| Li   | cense operations     |  | Activate/Deactivate License | ł  |
| D    | ocumentation         |  | Show License Usage          | I. |
| M    | ligrating            |  |                             | ľ  |
| Ta   | ags processing order |  |                             |    |
| Tr   | oubleshooting        |  |                             |    |
| Fu   | ull documentation    |  |                             |    |

## 2. Select "Get Trial Key"

| LICENSE WIZAF | RD      |                                                                      | $\otimes$ |
|---------------|---------|----------------------------------------------------------------------|-----------|
|               |         | Veda2.0                                                              |           |
|               | This wi | zard guides you through the steps required to activate your license. |           |
|               | ۲       | No license key was found on your system.                             |           |
|               |         |                                                                      |           |
|               |         |                                                                      |           |
|               |         | Activate your license Deactivate your license                        |           |
|               |         |                                                                      |           |
|               |         |                                                                      |           |
|               |         |                                                                      |           |
| Loop 7        |         |                                                                      |           |
| Ranors        | ,հոյ (  | Get Trial Key                                                        | Cancel    |

3. Follow the link and fill in the required details to get the trial license key through your email.

|  | University of Stuttgart<br>IER Institute of Energy Economics<br>and Rational Energy Use | UNIVERSIDAD<br>DE LA REPÚBLICA<br>URUGUAY |
|--|-----------------------------------------------------------------------------------------|-------------------------------------------|
|  | Last Name                                                                               |                                           |
|  | abc@xyz.com                                                                             |                                           |
|  | Organization                                                                            |                                           |
|  | Address (as you would need to see on the invoice)                                       |                                           |
|  | City                                                                                    |                                           |
|  | Afghanistan                                                                             | ~                                         |
|  | Installing trial license key                                                            | Submit                                    |

4. After obtaining the key insert it through step (1) above and selecting "Activate your license", followed by "Activate Online".

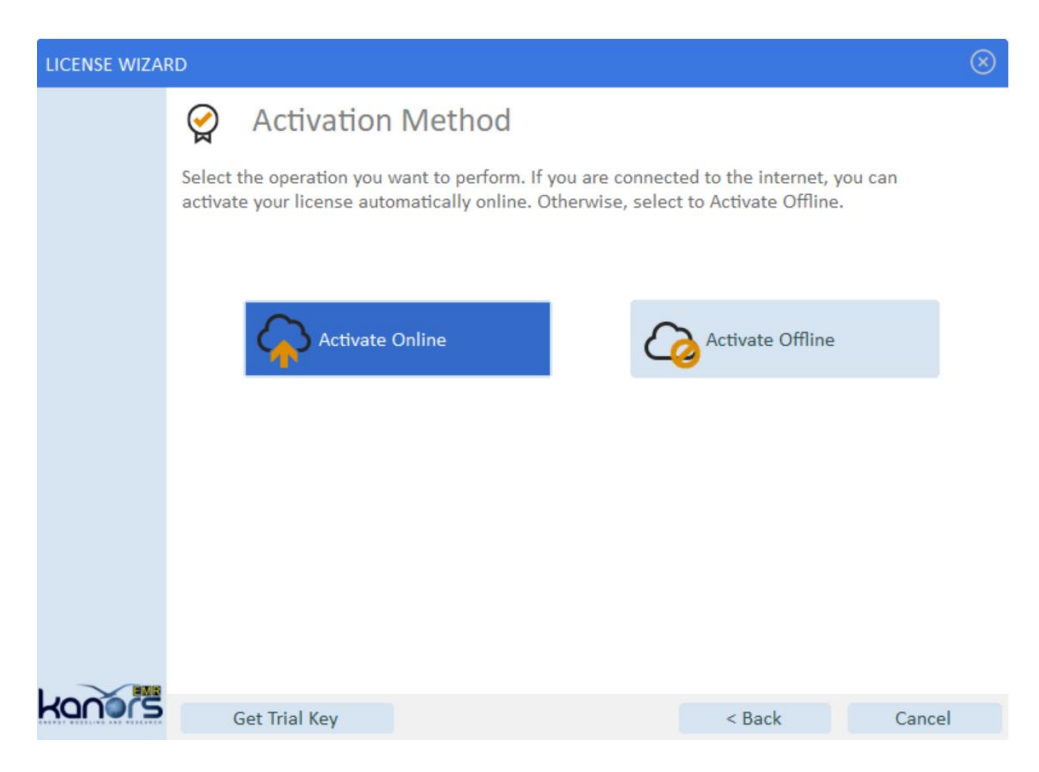

5. Insert your obtained trial license key and select "Activate license key"

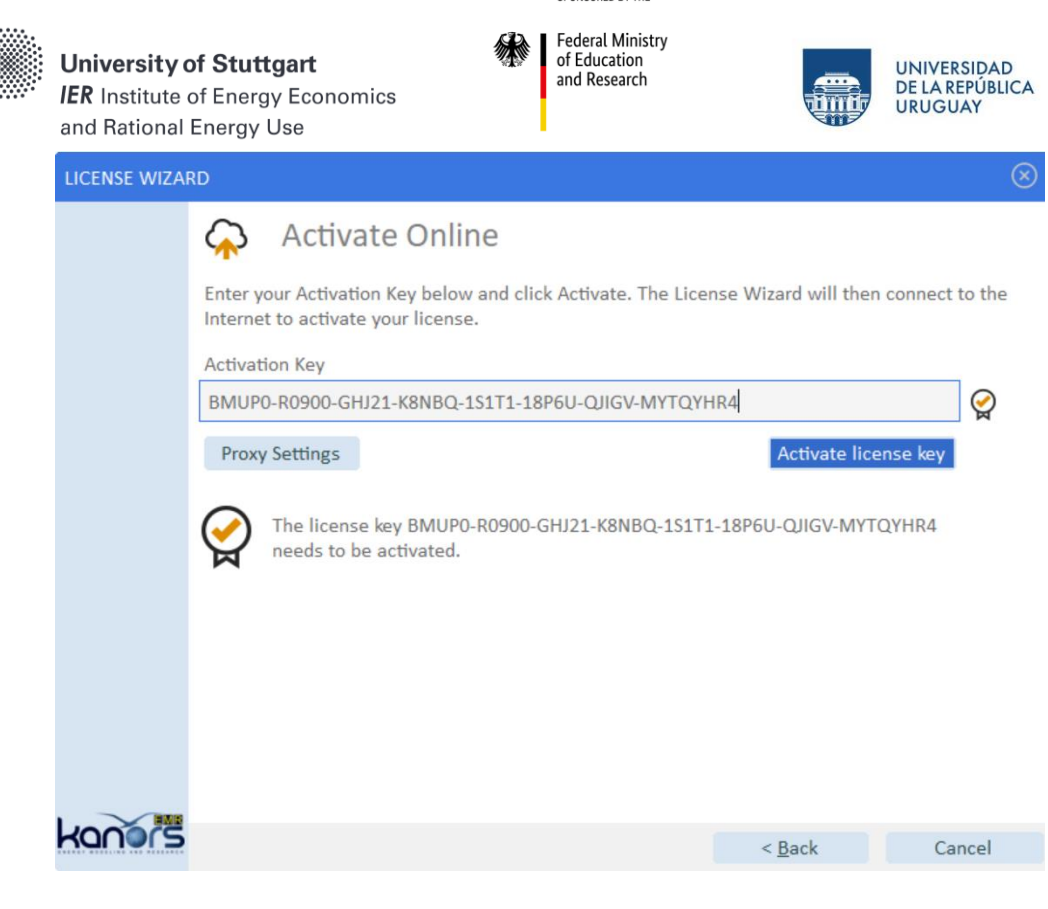

That's it, now you're ready to start using VEDA!

Post-installation bugs:

- Veda makes a local connection to a PostgreSQL database. In case you see "No database response" message on Veda startup and it does not go away, please make sure that the system firewall is not blocking Veda in making the said connection (This could require permissions from your IT department).
- Veda uses Excel in background and in case of any pending popups in Excel that require user attention, Excel will not work which in turn will stop Veda to carry out important processes like synchronization of model. One such popup is the user sign-in popup, so we advise user to make sure they are signed in to Excel properly.

All useful links:

- <u>https://veda-</u> <u>documentation.readthedocs.io/en/latest/pages/Getting%20started.html#installation</u>
  https://github.com/kanors-emr/Veda2.0-Installation
- <u>https://veda-</u> <u>documentation.readthedocs.io/en/latest/pages/License%20operations.html</u>